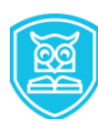

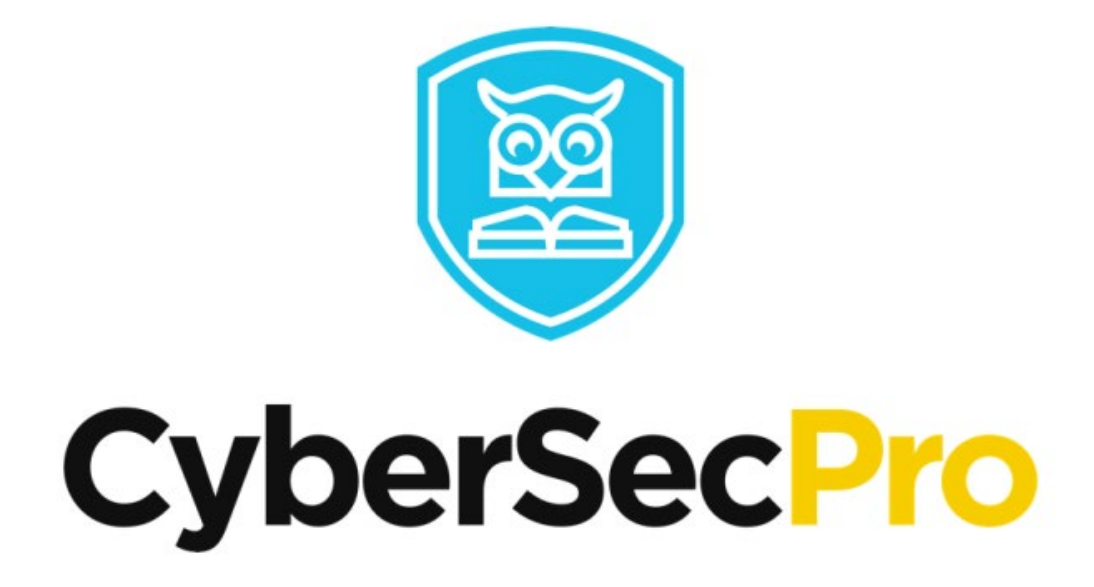

## CyberSecPro

## Instructions to Register to the Platform

## **Register in the following link:** https://moodle.cybersecpro.grisenergia.pt/login/signup.php

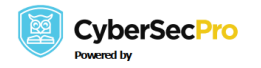

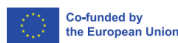

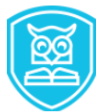

Action Point 1: Click on the link from the poster or on the button "Create new account" to create new account. Provide the username in lowercase, password Email address and the other details.

|                                                                                                    | Pro                               |
|----------------------------------------------------------------------------------------------------|-----------------------------------|
| skaragiannis                                                                                                    |                                   |
| Password                                                                                                    |                                   |
| Log in                                                                                                    |                                   |
| Lost password?                                                                                                    |                                   |
|                                                                                                    |                                   |
| Is this your first time here?                                                                                                    | create an account.                |
| Is this your first time here?<br>For full access to this site, you first need to a<br>Create new account                                                   | create an account.                |
| Is this your first time here?<br>For full access to this site, you first need to a<br>Create new account<br>Some courses may allow gu<br>Access as a guest | create an account.<br>Iest access |

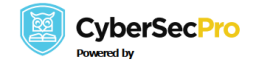

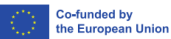

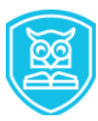

| ybersecpro.grisenergia.pt/login/signup.php               |                                                                                                    |      |  |
|----------------------------------------------------------|----------------------------------------------------------------------------------------------------|------|--|
|                                                          |                                                                                                    |      |  |
|                                                          |                                                                                                    |      |  |
| Newser                                                   |                                                                                                    |      |  |
| New acc                                                  | count                                                                                                    |      |  |
| Username 🕕                                               |                                                                                                    |      |  |
|                                                          |                                                                                                    | 0    |  |
| Only lowercase lett                                      | ters allowed                                                                                                    |      |  |
| The password m<br>lower case letter<br>character(s) such | ust have at least 8 characters, at least 1 digit(s), at leas<br>(s), at least 1 upper case letter(s), at least 1 special<br>o as *, -, or # | st 1 |  |
| Password 🕕                                               |                                                                                                    |      |  |
|                                                          |                                                                                                    |      |  |
| Email address 🚯                                          | 1                                                                                                    |      |  |
|                                                          |                                                                                                    | 0    |  |
| - Missing email add                                      | dress                                                                                                    |      |  |
| Email (again) 🕕                                          |                                                                                                    |      |  |
| skaragiannis@                                            | ionio.gr                                                                                                    | 0    |  |
| Invalid email addre                                      | 555                                                                                                    |      |  |
| First name 🕕                                             |                                                                                                    |      |  |
| Stylianos                                                |                                                                                                    |      |  |
| Last name ()                                             |                                                                                                    |      |  |
| Karagiannis                                              |                                                                                                    |      |  |
| City day                                                 |                                                                                                    |      |  |
| City/town                                                |                                                                                                    |      |  |

The following message will appear.

| CyberSecPro Moodle                                                      |          |
|-------------------------------------------------------------------------|----------|
| An email should have been sent to your address at skaragiannis@ionio.gr |          |
| It contains easy instructions to complete your registration.            |          |
| If you continue to have difficulty, contact the site administrator.     |          |
|                                                                         | Continue |
|                                                                         |          |

A notification for verification will arrive on your Email automatically.

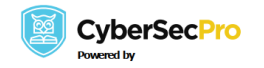

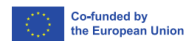

| A ne  | ew account has been requested at 'CyberSecPro Moodle'                                    |
|-------|------------------------------------------------------------------------------------------|
| usir  | ng your email address.                                                                   |
| То о  | confirm your new account, please go to this web address:                                 |
| http  | ps://moodle.cybersecpro.grisenergia.pt/login/confirm.php?data=mcFCW6gViK4P6Dv/bloodraven |
| In n  | nost mail programs, this should appear as a blue link                                    |
| whi   | ich you can just click on. If that doesn't work,                                         |
| the   | n cut and paste the address into the address                                             |
| line  | at the top of your web browser window.                                                   |
| lf yo | ou need help, please contact the site administrator,                                     |
| ۵dn   | nin User                                                                                 |

Action Point 2: Click on the link and should automatically confirm your Email as seen in the following screenshot.

| Thanks, S | Stylianos Karagiannis         |
|-----------|-------------------------------|
| Your re   | gistration has been confirmed |
|           | Continue                      |

Once logged in, you can see all the modules provided by the platform. Depending on the permissions of each module you can access open or enroll in any of the modules. Some modules might require a special password, or the enrollment is given from the administrators only.

| Home Dashboard My courses |                                                        |  |
|---------------------------|--------------------------------------------------------|--|
|                           | Welcome, Stylianos! 👋<br>Course overview               |  |
|                           |                                                        |  |
|                           | You're not enrolled in any course                      |  |
|                           | Once you're enrolled in a course, it will appear here. |  |
|                           |                                                        |  |
|                           |                                                        |  |
|                           |                                                        |  |
|                           |                                                        |  |

For example, in the following screenshot you can see the lock-icon which means that requires a specific password and the arrow-icon that means that self-enrollment is possible.

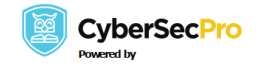

Co-funded by the European Union

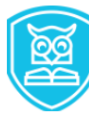

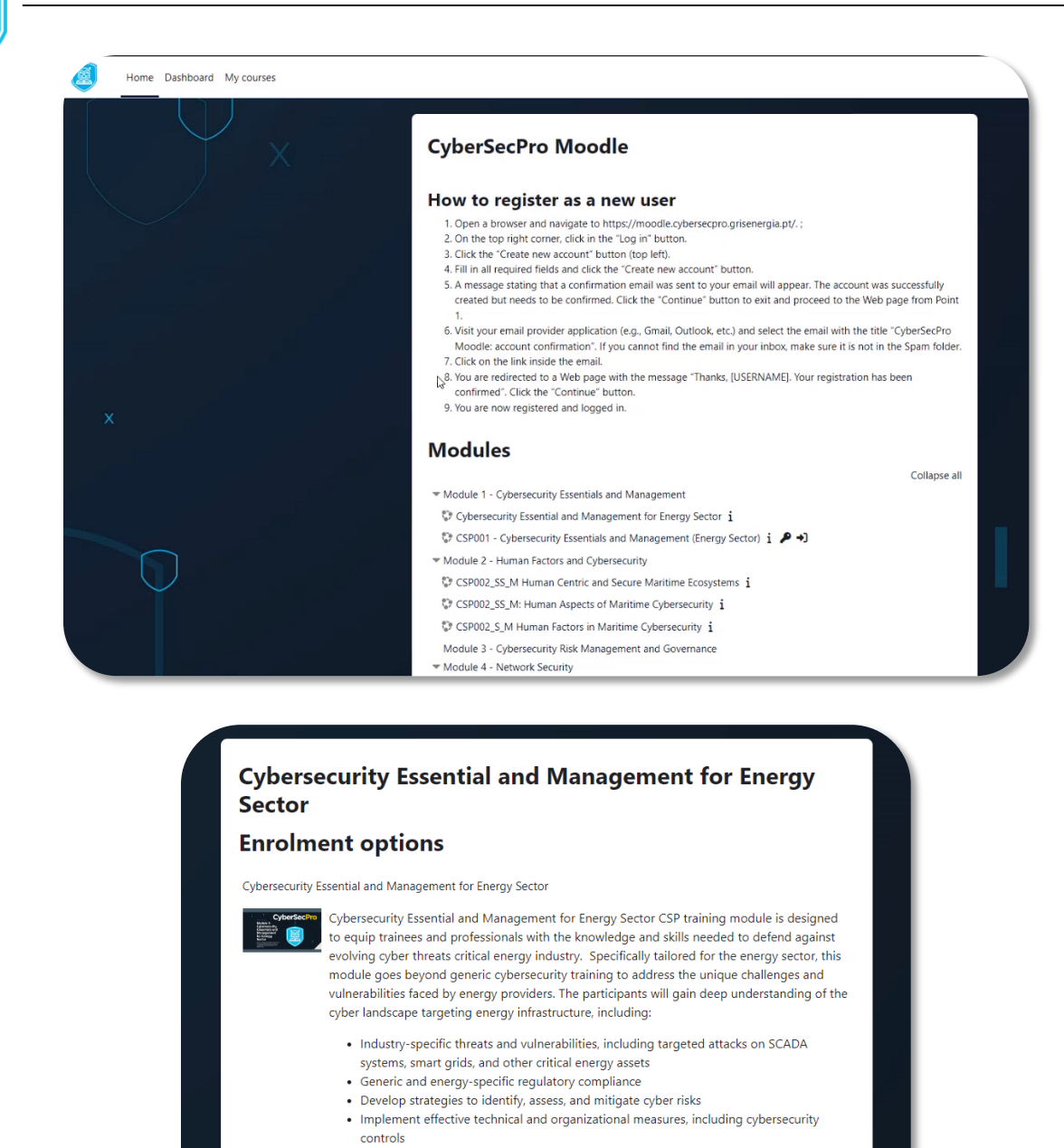

Action Point 3: Once you register and can login/enroll to the specific course then you can access the content. For Laurea specifically you will also receive a welcome email on May 5<sup>th</sup> with an invitation to join the Laurea CANVAS platform. The Email will be as the following screenshot.

Continue

Teacher: Paresh Rathod

You cannot enrol yourself in this course

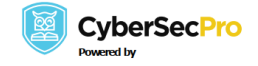

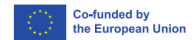

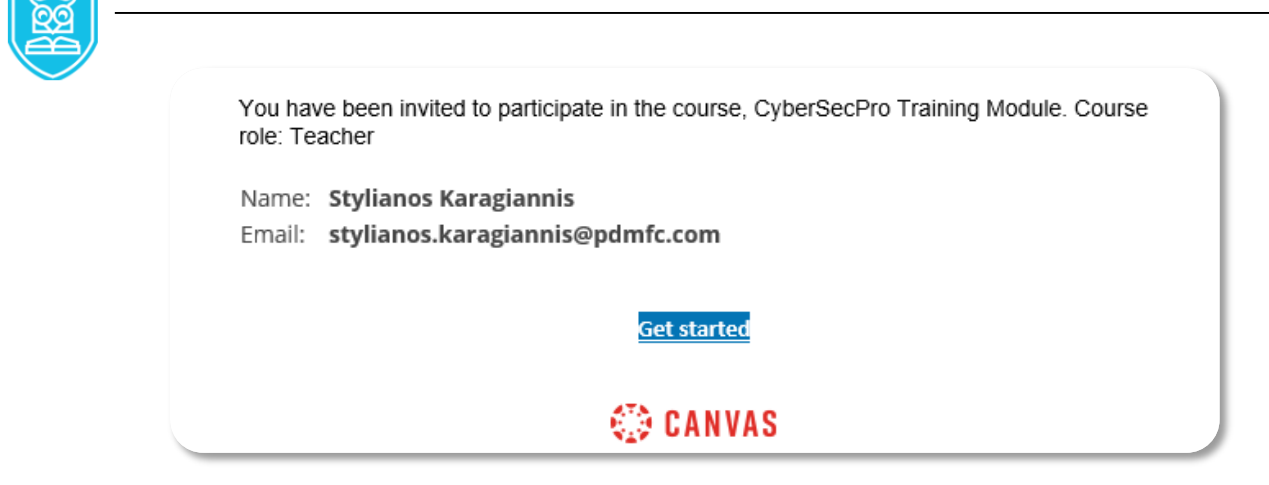

Action Point 4: Then you click on the "Get started" button/link and then you accept the invitation.

| Account | You have been invited to join with the following user role: student Decline Accept |
|---------|------------------------------------------------------------------------------------|
|         | Click the green"Accept" button that appears at the top of your Canvas course.      |

Did you click the "Accept" green button at the top of your Canvas home screen?

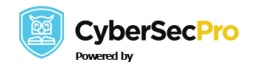